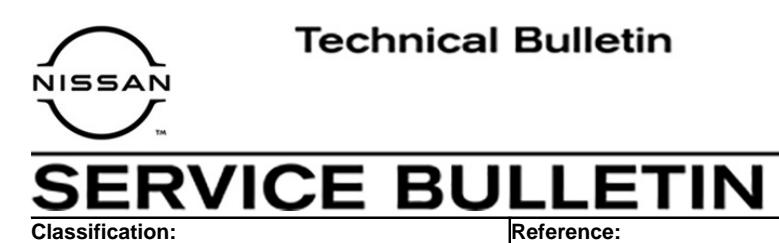

EL21-009

NTB21-031

May 18, 2021

Date:

# BCM REPROGRAM TO DISABLE FOG LAMP OPERATION DURING HIGH BEAM OPERATION

APPLIED VEHICLES: 2020 Sentra (B18) – SR

# IF YOU CONFIRM

The vehicle is in Pennsylvania and the fog lamps remain ON during high beam operation.

ACTION

Reprogram the BCM.

**IMPORTANT:** The purpose of ACTION (above) is to give you a quick idea of the work you will be performing. You MUST closely follow the entire SERVICE PROCEDURE as it contains information that is essential to successfully completing this repair.

Nissan Bulletins are intended for use by qualified technicians, not 'do-it-yourselfers'. Qualified technicians are properly trained individuals who have the equipment, tools, safety instruction, and know-how to do a job properly and safely. **NOTE:** If you believe that a described condition may apply to a particular vehicle, DO NOT assume that it does. See your Nissan dealer to determine if this applies to your vehicle.

## SERVICE PROCEDURE

### **Reprogram the BCM**

**IMPORTANT:** Before starting, make sure:

- ASIST on the CONSULT PC has been synchronized (updated) to the current date.
- All C-III plus software updates (if any) have been installed.
- During the reprogramming process, you will receive some errors. These errors are expected. Please follow <u>all</u> of the steps in this procedure to successfully complete the reprogramming process.

# NOTICE

- Connect a battery maintainer or smart charger set to reflash mode or a similar setting. If the vehicle battery voltage drops below <u>12.0V or rises above 15.5V</u> during reprogramming, <u>the BCM may be damaged</u>.
- Be sure to turn OFF all vehicle electrical loads.
   If a vehicle electrical load remains ON, <u>the BCM may be damaged</u>.
- Be sure to connect the AC Adapter. If the CONSULT PC battery voltage drops during reprogramming, the process will be interrupted and <u>the BCM may be damaged</u>.
- Turn OFF all external Bluetooth<sup>®</sup> devices (e.g., cell phones, printers, etc.) within range of the CONSULT PC and the VI. If Bluetooth<sup>®</sup> signal waves are within range of the CONSULT PC or VI during reprogramming, reprogramming may be interrupted and <u>the BCM may be damaged</u>.
- 1. Connect the VI to the vehicle.
- 2. Start C-III plus.
- 3. Wait for the VI to be recognized.
  - The serial number will display when the VI is recognized.

4. Select **Re/programming, Configuration**.

|                      | <b>H</b><br>Back | Home Prints               | Screen Canbre Measureme Re            | scoridd<br>Data<br>Data |  |
|----------------------|------------------|---------------------------|---------------------------------------|-------------------------|--|
|                      | Conne            | ction Status              | 6                                     | Diagnosis Menu          |  |
|                      |                  | Serial No.                | Status                                | Diagnosis (One System)  |  |
| The VI is recognized | VI               | 232665<br>2               | >>>>>>>>>>>>>>>>>>>>>>>>>>>>>>>>>>>>> | Diagnosis (All Systems) |  |
|                      | мі               | -                         | No connection                         | Re/programming,         |  |
|                      | 80               | Select VI/I               | мі                                    | Immobilizer             |  |
|                      | Applica          | ation Setting<br>Sub mode | Language<br>Setting                   | Maintenance             |  |
|                      |                  | VDR                       |                                       |                         |  |
|                      | 1                |                           |                                       |                         |  |

Figure 1

5. Check the box to confirm the precaution instructions have been read, and then select **Next**.

NOTE: Use the arrows (if needed) to view and read all the precautions.

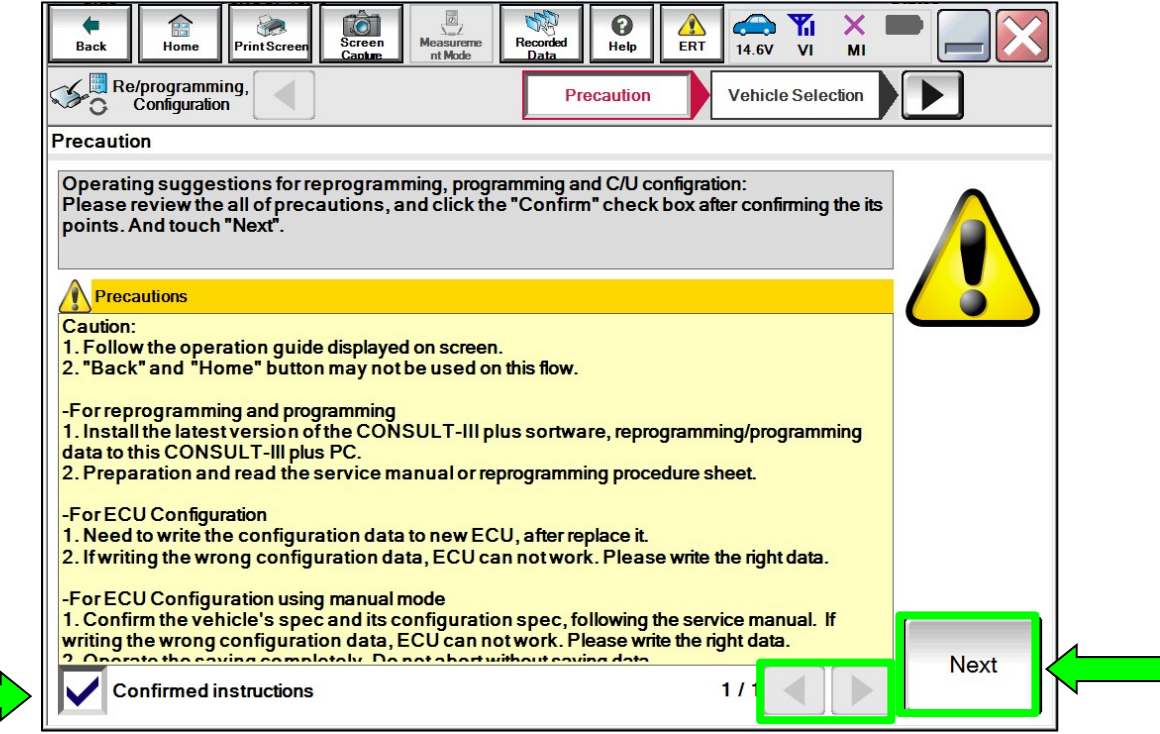

Figure 2

# 6. Select Automatic Selection(VIN).

|   | Back Home                    | Print Screen Scree<br>Captu | m Measurement Re | corded Data       | 12.2V VI MI          | -             |  |  |  |
|---|------------------------------|-----------------------------|------------------|-------------------|----------------------|---------------|--|--|--|
|   | Re/programmi<br>Configuratio | ng, 🚺                       | Precaution       | Vehicle Selection | Vehicle Confirmation |               |  |  |  |
|   | Automatic Selection(VIN)     |                             |                  |                   |                      |               |  |  |  |
|   | /ehicle Name :               |                             |                  |                   | Model Year :         | Sales Channel |  |  |  |
|   | *MURANO<br>Camp:P8201        | JUKE                        | QUEST            |                   |                      | NISSAN        |  |  |  |
|   | 350Z                         | LEAF                        | ROGUE            |                   |                      | INFINITI      |  |  |  |
|   | 370Z                         | MAXIMA                      | SENTRA           |                   |                      |               |  |  |  |
|   | 370Z Convertible             | MURANO                      | TITAN            |                   |                      |               |  |  |  |
|   | ALTIMA                       | MURANO Cross<br>Cabriolet   | TITAN            |                   |                      |               |  |  |  |
|   | ALTIMA Hybrid                | NISSAN GT-R                 | VERSA Hatchback  |                   |                      |               |  |  |  |
|   | ARMADA                       | NV                          | VERSA Sedan      |                   |                      |               |  |  |  |
|   | CUBE                         | PATHFINDER                  | XTERRA           |                   |                      | CLEAR         |  |  |  |
|   | FRONTIER                     | PATHFINDER<br>ARMADA        | X-TRAIL          |                   |                      | Salaat        |  |  |  |
|   |                              |                             |                  | 1/1               | 0/0                  | Select        |  |  |  |
| _ |                              |                             |                  |                   |                      |               |  |  |  |

Figure 3

7. Allow the CONSULT to perform automatic VIN selection.

| Back     Image: Constraint of the sector of the sector of th                                                                                                    | creen Screen Me       | easureme<br>nt Mode | Help           | (14.7V VI              | × = _ ×           |
|----------------------------------------------------------------------------------------------------|-----------------------|---------------------|----------------|------------------------|-------------------|
| Configuration                                                                                                    | Precau                | Ition               | le Selection   | Vehicle<br>Confirmatio | n 💽               |
| Automatic Selec Auto                                                                                                    | omatic Selection(VIN) | road Selection(We   | Auctor Mannel) |                        | ]                 |
| Vehicle can be spec<br>III plus will start sear<br>and touch "Detect Ve                                                                                                    | ₹eading VIN           |                     |                |                        | JLT-<br>Ily       |
| NISSAN MOTOR COLITD JAPAN<br>String<br>String<br>Weith<br>Weith<br>W |                       |                     | _              |                        | Ĩ                 |
| 日產自動車株式会社 wat not<br>VIN                                                                                                    |                       | Cancel              |                |                        |                   |
|                                                                                                    |                       |                     |                |                        | Detect<br>Vehicle |

Figure 4

8. Confirm the **VIN or Chassis #** is correct, and then select **Confirm**.

| Back Home Print Screen Canker                                | Measureme<br>nt Mode<br>Measureme<br>Recorded<br>Data<br>Melp<br>Measureme<br>Help<br>Measureme<br>Help<br>Measureme<br>Help<br>Measureme<br>Help |                   |
|--------------------------------------------------------------|----------------------------------------------------------------------------------------------------|-------------------|
| Configuration                                                | cle Selection Vehicle<br>Confirmation                                                                                                    |                   |
| Please confirm selected information vehicle, touch "Change". | and touch "Confirm". In case you want to select another                                                                                           |                   |
| VIN or Chassis #                                             | XXXX X X X X X X X X X X X X X X X X X                                                                                                     |                   |
| Vehicle Name :                                               | SENTRA                                                                                                    |                   |
| ModelYear                                                    | 2020MY                                                                                                    |                   |
|                                                              | 1/1                                                                                                    |                   |
|                                                              |                                                                                                    | Change<br>Confirm |
| ]                                                            |                                                                                                    |                   |

Figure 5

9. Allow the System call to be performed.

| Back Home P                                                                                     | Image: Screen cable         Image: Screen nt Mode         Image: Screen nt Mode         < |                   |
|-------------------------------------------------------------------------------------------------|----------------------------------------------------------------------------------------------------|-------------------|
| Configuration                                                                                   | Vehicle Selection Confirmation                                                                                                    |                   |
| Please confirm sele<br>vehicle, touch "Chan<br>VIN or Chassis #<br>Vehicle Name :<br>Model Year | System Call performing Please wait                                                                                                    |                   |
|                                                                                                 | Cancel                                                                                                    | Change<br>Confirm |

Figure 6

10. Confirm the VIN is correct for the vehicle, and then select **Confirm**.

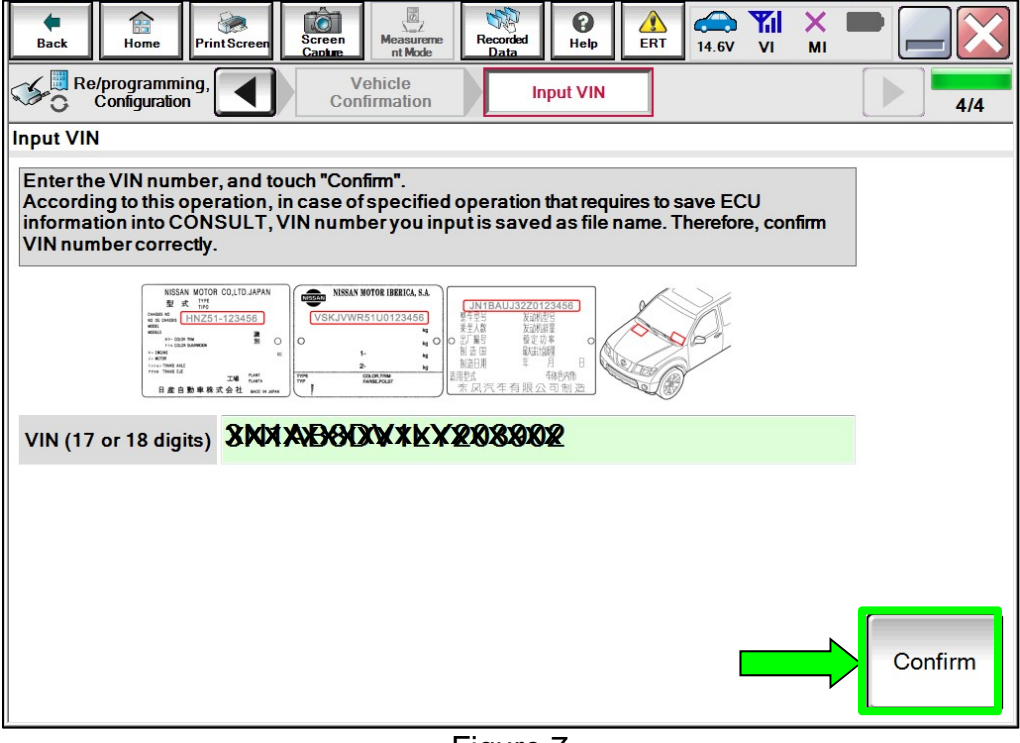

Figure 7

11. Select BCM.

| Back Home Print Screen                                                                                                    | n Measureme nt Mode     | 14.7V VI MI     |  |  |  |  |  |  |  |
|----------------------------------------------------------------------------------------------------|-------------------------|-----------------|--|--|--|--|--|--|--|
| Re/programming, Input VIN System Selection Operation Selection 5/6                                                         |                         |                 |  |  |  |  |  |  |  |
| System Selection                                                                                                    |                         |                 |  |  |  |  |  |  |  |
| Touch "system".<br>In case ECU you want to operate is not listed below, the vehicle or model year might be selected wrong. |                         |                 |  |  |  |  |  |  |  |
|                                                                                                    |                         |                 |  |  |  |  |  |  |  |
|                                                                                                    |                         |                 |  |  |  |  |  |  |  |
|                                                                                                    |                         |                 |  |  |  |  |  |  |  |
| LASER/RADAR                                                                                                    | Side radar (Rear left)  | CHASSIS CONTROL |  |  |  |  |  |  |  |
| ВСМ                                                                                                    | Side radar (Rear right) | TRANSMISSION    |  |  |  |  |  |  |  |
| SONAR                                                                                                    | TELEMATICS              | ICC/ADAS 2      |  |  |  |  |  |  |  |
| LANE CAMERA                                                                                                    | HVAC                    |                 |  |  |  |  |  |  |  |
| AIR BAG                                                                                                    | AVM                     |                 |  |  |  |  |  |  |  |
| L                                                                                                    | J                       | )               |  |  |  |  |  |  |  |
|                                                                                                    |                         | 2 / 2           |  |  |  |  |  |  |  |
|                                                                                                    |                         |                 |  |  |  |  |  |  |  |

Figure 8

## 12. Select Reprogramming.

**IMPORTANT:** During the reprogramming process, you will receive some errors. These errors are expected. Please follow <u>all</u> of the steps in this procedure to successfully complete the reprogramming process.

| Back Home Print Screen Capture                                                                                | Measurement<br>Mode Recorded<br>Data              | XT (14.7V VI MI )                                                                                |
|----------------------------------------------------------------------------------------------------|---------------------------------------------------|--------------------------------------------------------------------------------------------------|
| Configuration Sys                                                                                             | tem Selection Operation Selection                 | 7/7                                                                                              |
| Operation Selection                                                                                           |                                                   |                                                                                                  |
| Touch "Operation".<br>In case over write current ECU, touch "Re<br>In case replacement of ECU, select an oper | eprogramming".<br>ration in REPLACE ECU category. |                                                                                                  |
| REPROGRAMMING                                                                                                 |                                                   |                                                                                                  |
| Reprogramming                                                                                                 | In case you want to reprogramming ECU             | touch "Reprogramming".                                                                           |
| Replacement OF ECU                                                                                            |                                                   |                                                                                                  |
| Programming (Blank ECU)                                                                                       |                                                   |                                                                                                  |
| Before ECU<br>Replacement                                                                                     | After ECU Replacement                             | Touch "Before ECU Replacement",<br>Operation log with part number is saved<br>to CONSULT.        |
| VEHICLE CONFIGURATION                                                                                         |                                                   |                                                                                                  |
| Before ECU<br>Replacement                                                                                     | After ECU Replacement                             | Touch "Before ECU Replacement",<br>Operation log with configuration data is<br>saved to CONSULT. |
|                                                                                                    | L                                                 |                                                                                                  |

Figure 9

Find the BCM Part Number and write it on the repair order, and then select Save.
 NOTE: This is the current Part Number (P/N).

| Back Re/programming.<br>Configuration Operal<br>Save ECU Data                                                                           | Measurement<br>Mode Recorded<br>Data Peip ErT CAR NO NI X I<br>Help ERT 14.7V VI MI                                 | 8/8  |
|----------------------------------------------------------------------------------------------------|----------------------------------------------------------------------------------------------------|------|
| Touch "Save" to save operation log and the<br>Operation log helps to restart next operation<br>after operation has completely finished. | e current part number as listed below to CONSULT.<br>n by selecting suitable operation log. Operation log is erased |      |
| File Label                                                                                                    | XIRKIXXXXXXXXXXXXX                                                                                                  |      |
| Operation                                                                                                    | REPROGRAMMING                                                                                                    |      |
| System                                                                                                    | ВСМ                                                                                                    |      |
| Part Number                                                                                                    | XHRXXXX                                                                                                    |      |
| Vehicle                                                                                                    | B18SENTRA                                                                                                    |      |
| VIN                                                                                                    | XWXBBXXXXXXXXXX                                                                                                    |      |
| Date                                                                                                    | XNXXXXXXXXXX                                                                                                    | Save |
|                                                                                                    |                                                                                                    |      |

Figure 10

14. Check the box to confirm the precaution instructions have been read, and then select **Next**.

**NOTE:** Use the arrows (if needed) to view and read all the precautions.

| Back                                                                                                    | Home                                                                         | Print Screen                                           | Screen<br>Capture                 | Measurement<br>Mode             | Recorded<br>Data   | Help       | ERT      | 14.6V     | VI      | мі    |   |      | <u>×</u> |
|----------------------------------------------------------------------------------------------------|------------------------------------------------------------------------------|--------------------------------------------------------|-----------------------------------|---------------------------------|--------------------|------------|----------|-----------|---------|-------|---|------|----------|
| 50                                                                                                    | Re/programmin<br>Configuration                                               | 9,                                                     | Save                              | e ECU Data                      | P                  | recaution  |          | Select P  | rogram  | Data  |   | 9    | /11      |
| Precautio                                                                                                    | n                                                                            |                                                        |                                   |                                 |                    |            |          |           |         |       |   |      |          |
| Operatin                                                                                                    | g suggestio                                                                  | ns:<br>programmir                                      | na is unsuc                       | cessful. ECU                    | software m         | av be dan  | maged ar | nd ECU i  | s no lo | nger  |   | •    |          |
| usable.<br>Please n                                                                                                    | eview the all                                                                | of precautio                                           | ns, and clic                      | k the "Confin                   | m" check b         | ox after c | onfirmin | a the its | points  | inger |   |      |          |
|                                                                                                    |                                                                              |                                                        |                                   |                                 |                    |            |          |           |         |       |   |      |          |
|                                                                                                    |                                                                              |                                                        |                                   |                                 |                    |            |          |           |         |       |   | ŏ    |          |
|                                                                                                    |                                                                              | C 41                                                   | IC romoto                         | control eveter                  | m                  |            |          |           |         |       |   | -    |          |
| 4. DO N                                                                                                    | OT set the A                                                                 | C timer or A                                           | vc remote                         | control system                  |                    |            |          |           |         |       | _ |      |          |
| 4. DO No<br><during<br>Never to</during<br>                                                                                                    | oT set the A<br>reprogramm<br>such the COM                                   | ing><br>ISULT-III plu                                  | is compone                        | ents to prever                  | nt cable dis       | connectio  | on.      |           |         |       |   |      |          |
| 4. DO No<br>Contract<br>A contract<br>A contract | OT set the A<br>reprogramm<br>buch the COM<br>epress the bio<br>pen each doo | ing><br>ISULT-III plu<br>ake pedal o<br>r or trunk ric | is compone<br>ir turn the s       | ents to prever                  | nt cable dis<br>I. | connectio  | on.      |           |         |       |   |      |          |
| 4. DO No<br><during<br>Never to<br/>Never do<br/>Never op</during<br>                                                                                                    | OT set the A<br>reprogramn<br>buch the COI<br>epress the b<br>pen each doo   | ing><br>ISULT-III plu<br>ake pedal o<br>r or trunk ric | is compone<br>ir turn the s<br>l. | ents to prever<br>steering whee | nt cable dis<br>I. | sconnectio | on.      |           |         |       |   |      |          |
| 4. DO No<br><during<br>Never to<br/>Never of<br/>Never of</during<br>                                                                                                    | OT set the A<br>reprogramn<br>ouch the COI<br>epress the b<br>pen each doo   | ing><br>ISULT-III plu<br>ake pedal o<br>r or trunk ric | is compone<br>ir turn the s<br>l. | ents to prever<br>steering whee | nt cable dis<br>I. | connectio  | on.      |           |         |       |   |      |          |
| 4. DO No<br><during<br>Never to<br/>Never do<br/>Never op</during<br>                                                                                                    | OT set the A<br>reprogramn<br>ouch the COI<br>epress the b<br>pen each doo   | ing><br>ISULT-III plu<br>ake pedal o<br>r or trunk ric | is compone<br>r turn the s<br>l.  | ents to prever<br>steering whee | nt cable dis<br>I. | connectio  | on.      |           |         |       |   |      |          |
| 4. DO No<br><during<br>Never to<br/>Never do<br/>Never op</during<br>                                                                                                    | OT set the A<br>reprogramn<br>buch the CO<br>epress the b<br>ben each doc    | ing><br>ISULT-III plu<br>ake pedal o<br>r or trunk ric | is compone<br>ir turn the s<br>l. | ents to prever<br>steering whee | nt cable dis<br>I. | connectio  | on.      |           |         |       |   |      |          |
| 4. DO No<br><during<br>Never to<br/>Never of<br/>Never of</during<br>                                                                                                    | OT set the A<br>reprogramn<br>ouch the CO<br>epress the b<br>pen each doo    | ing><br>ISULT-III plu<br>ake pedal o<br>r or trunk ric | is compone<br>r turn the s<br>l.  | ents to prever<br>steering whee | nt cable dis<br>I. | connectio  | on.      |           |         |       |   |      |          |
| 4. DO No<br><during<br>Never to<br/>Never do<br/>Never of</during<br>                                                                                                    | OT set the A<br>reprogramm<br>such the CO<br>epress the b<br>pen each doo    | ing><br>ISULT-III plu<br>ake pedal o<br>r or trunk ric | is compone<br>r turn the s<br>l.  | ents to prever                  | nt cable dis<br>I. | sconnectio | on.      |           |         |       |   |      |          |
| 4. DO No<br><during<br>Never to<br/>Never do<br/>Never of</during<br>                                                                                                    | OT set the A<br>reprogramm<br>such the CO<br>epress the b<br>pen each doo    | ing><br>ISULT-III plu<br>ake pedal o<br>r or trunk ric | is compone<br>r turn the s<br>I.  | ents to prever<br>steering whee | nt cable dis<br>I. | sconnectio | on.      |           |         |       |   | Nevt |          |

Figure 11

15. Read the **Current Part Number** and **Part Number After Repro/programming**. They should be different (Figure 12).

| Back Re/programming,<br>Configuration Print Screen Print Screen Print Print Screen Print Print Screen Print Print Print Print Print Print Print Print Print Print Print Print Print Print Print Print Print Print Print Print Print Print Print Print Print Print Print Print Print Print Print Print Print Print Print Print Print Print Print Print Print Print Print Print Print Print Print Print Print Pr | Recorded Data Recorded Data Re |           |
|----------------------------------------------------------------------------------------------------|----------------------------------------------------------------------------------------------------|-----------|
| Select Program Data<br>Confirm the detail listed below, and touch '<br>-In case the screen to select reprog/program<br>vehicle.<br>-In case the part number after reprogrammir<br>selection, VIN and reprog/programming data                                                                                                    | 'Next" if OK.<br>nming data is NOT displayed, only one data is available for this<br>ng is wrong, touch "Re-select", and confirm the vehicle<br>in CONSULT.                                                                                                    |           |
| Part Number After Repro/programming                                                                                                    | X5X(9K)X(5K)X(5K)                                                                                                    |           |
| Current Part Number                                                                                                    | <b>3035025030</b> K                                                                                                    |           |
| Vehicle                                                                                                    | SENTRA B18                                                                                                    |           |
| VIN                                                                                                    | XXXXXXXXXXXXXXXXXXXXXXXXXXXXXXXXXXXXXXX                                                                                                    |           |
| System                                                                                                    | ВСМ                                                                                                    |           |
| Other Information                                                                                                    | B18 BCM                                                                                                    | Re-select |
| Expected time to finish re/programming                                                                                                    | 10min                                                                                                    | Next      |
|                                                                                                    |                                                                                                    | IVEXT     |

Figure 12

• **NOTE**: If the screen in Figure 13 is shown, the Service Procedure is complete. Skip to step 40 on page 25.

| Back Rome Prin                                                                   | t Screen Capture                                                                  | Recorded Data                    | ERT 11.6V VI                   | × = _ ×  |
|----------------------------------------------------------------------------------|-----------------------------------------------------------------------------------|----------------------------------|--------------------------------|----------|
| Re/programming,<br>Configuration                                                 | Precaution                                                                        | Select Program Da                | ata Confirm Vehic<br>Condition | le 10/11 |
| Select Program Data                                                              |                                                                                   |                                  |                                |          |
| Touch and select the rep<br>In case no reprog/progran<br>reprog/programming data | rog/programming data listed be<br>nming data is listed below, conf<br>in CONSULT. | elow.<br>irm the vehicle selecti | on, VIN and                    |          |
| System                                                                           | ВСМ                                                                               |                                  |                                |          |
| Current Part Number                                                              | Part Number After Rep                                                             | ro/programming                   | Other Information              |          |
|                                                                                  |                                                                                   |                                  |                                | Naut     |
|                                                                                  |                                                                                   |                                  | 0/0                            | Next     |

Figure 13

#### 16. Select Next.

|                                                                                                    |                                                                                                    | Next      |
|----------------------------------------------------------------------------------------------------|----------------------------------------------------------------------------------------------------|-----------|
| Expected time to finish re/programming                                                                                                    | 10min                                                                                                    |           |
| Other Information                                                                                                    | B18 BCM                                                                                                    | Re-select |
| System                                                                                                    | ВСМ                                                                                                    |           |
| VIN                                                                                                    | XW X950 XXXXXXXXXX                                                                                                    |           |
| Vehicle                                                                                                    | SENTRA B18                                                                                                    |           |
| Current Part Number                                                                                                    | X0X50X5XX9X                                                                                                    |           |
| Part Number After Repro/programming                                                                                                    | XEXERCENCESCICIEN                                                                                                    |           |
| Confirm the detail listed below, and touch '<br>-In case the screen to select reprog/program<br>vehicle.<br>-In case the part number after reprogrammir<br>selection, VIN and reprog/programming data | 'Next" if OK.<br>nming data is NOT displayed, only one data is available for this<br>ng is wrong, touch "Re-select", and confirm the vehicle<br>in CONSULT. |           |
| Select Program Data                                                                                                    |                                                                                                    |           |
| Re/programming,<br>Configuration                                                                                                    | recaution Select Program Data Confirm Vehicle<br>Condition                                                                                                  | 10/11     |
| Back Home Print Screen Capture                                                                                                    | Measurement<br>Mode Recorded<br>Data Que Help ERT CALL IN VI MI                                                                                             | •         |

Figure 14

17. Confirm the battery charger is ON and the battery voltage is between 12V-15.5V, and then select **Next**.

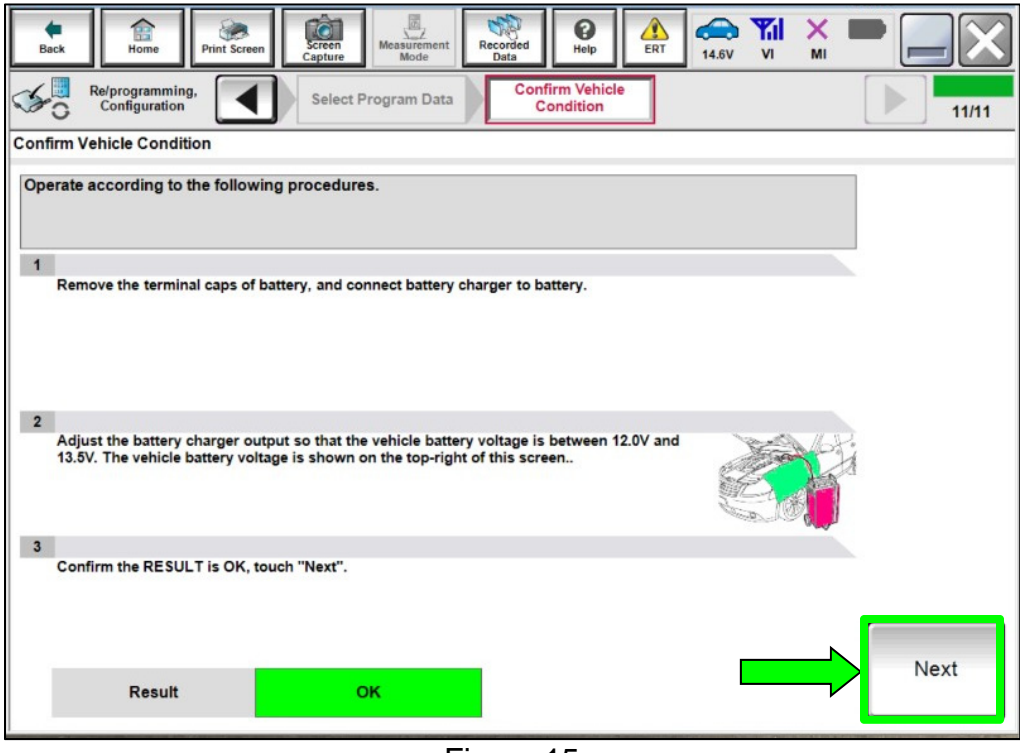

Figure 15

18. Confirm the battery voltage Judgment is OK, and then select **Start**.

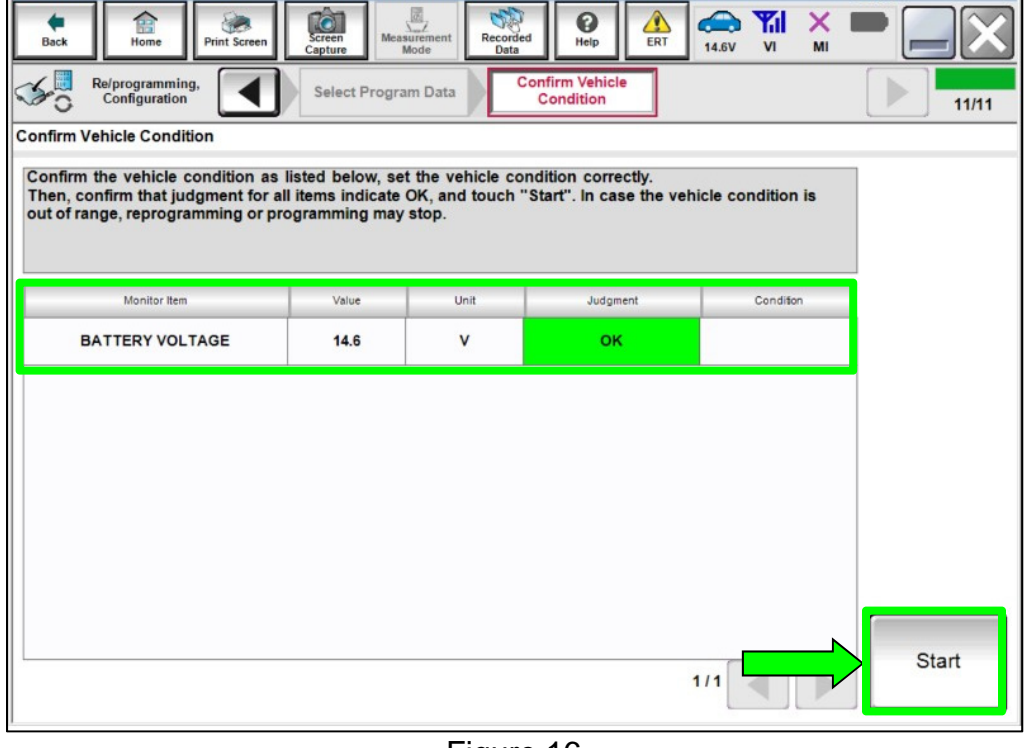

Figure 16

19. Select **USA/CANADA Dealers** from the drop down menu, and then select **OK**.

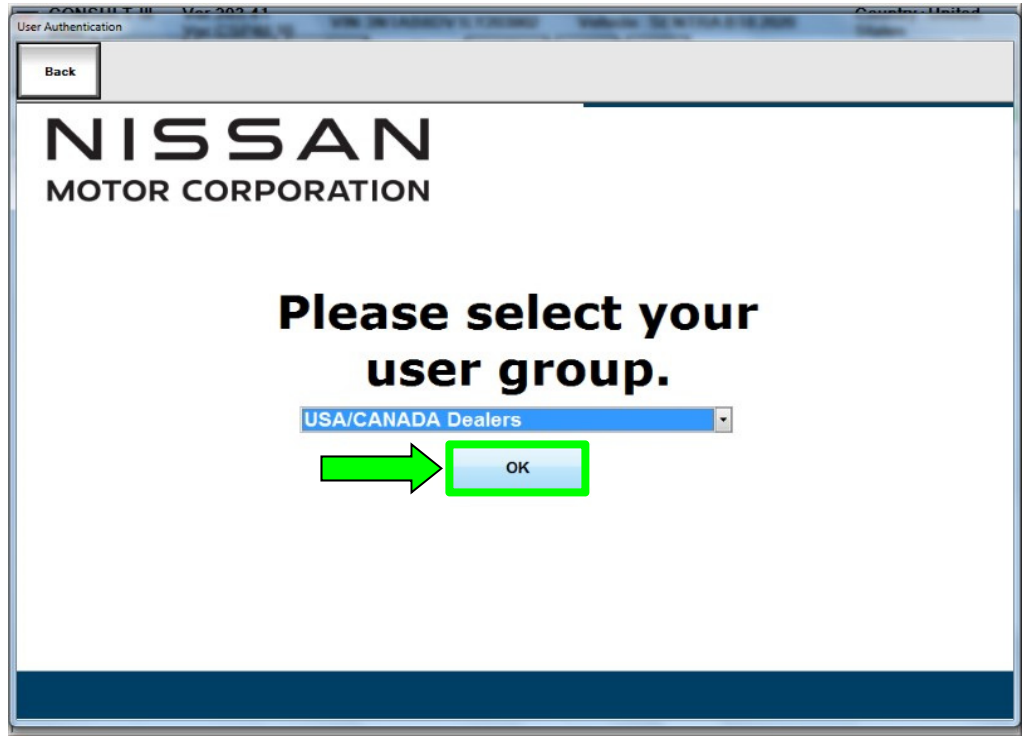

Figure 17

20. Login using your NNAnet credentials.

| User Authen | teation        |                                                                    |         |
|-------------|----------------|--------------------------------------------------------------------|---------|
| Back        |                |                                                                    |         |
|             |                |                                                                    |         |
|             | NNA Federation |                                                                    |         |
|             |                | Please error your User(2) below.<br>Username<br>Pastword<br>Submit |         |
|             | Restart Login  |                                                                    | S. Comp |
|             |                |                                                                    |         |
|             |                |                                                                    |         |

Figure 18

21. Allow CONSULT to reprogram the BCM.

| A Back Proces                                                                                                    | Creek                                                                                                    | Recorded Not  |    | × • |       |  |
|----------------------------------------------------------------------------------------------------|----------------------------------------------------------------------------------------------------|---------------|----|-----|-------|--|
| Configuration                                                                                                    | User Authentication                                                                                                    | Transfer Data |    |     | 13/13 |  |
| Transfer Data                                                                                                    |                                                                                                    |               |    |     |       |  |
| Programming_Vi is transfer<br>In case the other VI is avails<br>other vehicles by using oth<br>screen, and touch "VIM set<br>"Reprogramming/Programm | Programming_VI is transferring the data to vehicle ECU.<br>In case the other VI is available, CONSULT-III plus is available for other operations such as reprogramming or diagnosing<br>other vehicles by using other VI. In case you want to use CONSULT-III plus with other VI, touch "Home" to back to Home<br>screen, and touch "VIMI selection" to select other VI. In case you want to back to this screen, select this VI, and touch<br>"Reprogramming/Programming" on Home screen. |               |    |     |       |  |
| Estimated Time                                                                                                    | 10min                                                                                                    |               |    |     |       |  |
| Transfer<br>CONSULT to VI                                                                                                    |                                                                                                    |               |    |     | 100%  |  |
| Transfer<br>VI to ECU                                                                                                    |                                                                                                    |               |    |     | 40%   |  |
| L                                                                                                    |                                                                                                    |               | .0 | 0   |       |  |

Figure 19

- 22. Toward the end of the reprogram, the CONSULT will show an Error Code **"Reprogramming Ignition off Error**" and the vehicle ignition will turn off.
  - a) Turn the ignition ON, engine OFF.
  - b) Select Retry.

| Aright Configuration     Aright Configuration     Aright Configura | Interest property, but you can retry reprogiprogramming |               |
|----------------------------------------------------------------------------------------------------|---------------------------------------------------------|---------------|
| Part number after<br>Reprog/programming                                                                                                    | \$94939597x                                             |               |
| urrent Part Number                                                                                                    | *****                                                   |               |
| ehicle                                                                                                    | B18SENTRA                                               |               |
| N                                                                                                    | *****                                                   |               |
| System                                                                                                    | ВСМ                                                     | Error details |
| Date                                                                                                    | XXXXXXXXXXXX                                            | Retry         |
|                                                                                                    | 40.020                                                  |               |
| Other Information                                                                                                    | B18 BCM                                                 |               |

Figure 20

23. If **Error Code** description "**Reprogramming Not Needed**" is displayed after another reattempt, this indicates the reprogramming has successfully completed. Select **Home**, and then proceed to step 24 on page 16.

**NOTE:** If the screen in Figure 21 does not display (indicating that reprogramming did <u>not</u> complete), refer to the information on the next page.

| Configuration                                                                                        | Transfer Data Confirm Result 6/5                                           |
|----------------------------------------------------------------------------------------------------|----------------------------------------------------------------------------|
| Confirm Result                                                                                       |                                                                            |
| Reprogramming or programming is no<br>operation on this ECU.<br>Touch "Retry" to retry reprogramming | completed properly, but you can retry reproglprogramming<br>r programming. |
| Part number after<br>Reprog/programming                                                              | 2012023923                                                                 |
| Current Part Number                                                                                  | XMRXHXMX                                                                   |
| Vehicle                                                                                              | B18SENTRA                                                                  |
| VIN                                                                                                  | XXXXXXXXXXXXXXXXXXXXXXXXXXXXXXXXXXXXXX                                     |
| System                                                                                               | BCM Error details                                                          |
| Date                                                                                                 | XXXXXXXXXXXXXXXXXXXXXXXXXXXXXXXXXXXXXX                                     |
| Other Information                                                                                    | B18 BCM                                                                    |
| Error Code                                                                                           | Reprogramming Not Needed Print                                             |

Figure 21

### **BCM Recovery:**

# If reprogramming does <u>not</u> complete and the "!?" symbol displays as shown in Figure 22:

- Check battery voltage (12.0 15.5V).
- Ignition is ON, engine is OFF.
- External Bluetooth<sup>®</sup> devices are OFF.
- All electrical loads are OFF.
- Select **Retry** and follow the on screen instructions.

**NOTE: Retry** may not go through on first attempt and can be selected more than once.

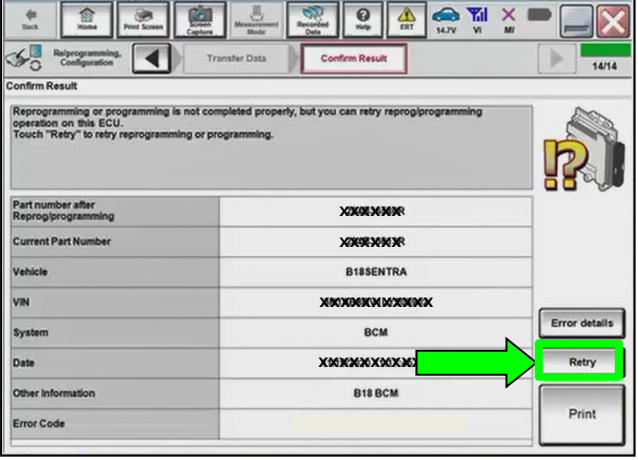

Figure 22

# If reprogramming does <u>not</u> complete and the "X" symbol displays as shown in Figure 23:

- Do not disconnect the VI or shut down C-III plus if reprogramming does not complete.
- Check battery voltage (12.0 15.5V).
- CONSULT A/C adapter is plugged in.
- Ignition is ON, engine is OFF.
- Transmission in Park.
- All C-III plus / VI cables are securely connected.
- All C-III plus updates are installed.
- Select **Home**, and then restart the reprogram procedure from the beginning.

| Configuration                                                                                          | Transfer Data Confirm Result                                                  | 141                                                                                                    |
|----------------------------------------------------------------------------------------------------|-------------------------------------------------------------------------------|----------------------------------------------------------------------------------------------------|
| onfirm Result                                                                                          |                                                                               |                                                                                                    |
| Reprogramming or programming is no<br>operation on this ECU.<br>Touch "Retry" to retry reprogramming i | t completed property, but you can retry reprogiprogramming<br>or programming. |                                                                                                    |
| Part number after<br>Reprogiprogramming                                                                | жжжж                                                                          | 1                                                                                                    |
| Current Part Number                                                                                    | жжжжж                                                                         | 1                                                                                                    |
| Mahada                                                                                                 | B18SENTRA                                                                     | 1                                                                                                    |
| venicie                                                                                                |                                                                               | the second second second second second second second second second second second second second second second se |
| VIN                                                                                                    | XXXXXXXXXXXXXXXX                                                              |                                                                                                    |
| Villi<br>System                                                                                        | BCM                                                                           | Error details                                                                                                   |
| Vencer<br>VIN<br>System<br>Date                                                                        | ХЭНЖИНИКИКК           ВСМ           НИКИККИКИКИКИ                             | Error detail:                                                                                                   |
| Vin System Date Other Information                                                                      | XXH MARKH X MARKH X           BCM           HIMMENKOCH XMAR           B18 BCM | Error detail                                                                                                    |

Figure 23

## **Configure the BCM**

**IMPORTANT:** Approximately 90 seconds after the reprogram has completed, the BCM will enter battery saver mode and will turn the ignition off.

- Periodically check the vehicle to verify the ignition is still on and turn the ignition to the ON position as needed.
- This condition will no longer be present after the BCM has been configured.
- 24. Locate the vehicle's EIM (End Item Model) code and write the code on the repair order.

HINT: The EIM code is located on the VIN label on the driver side b-pillar.

**NOTE:** There are only 2 possible EIM codes for the applied vehicle.

- BDRALRZB18DUA-----
- BDRALRZB18DUAC----

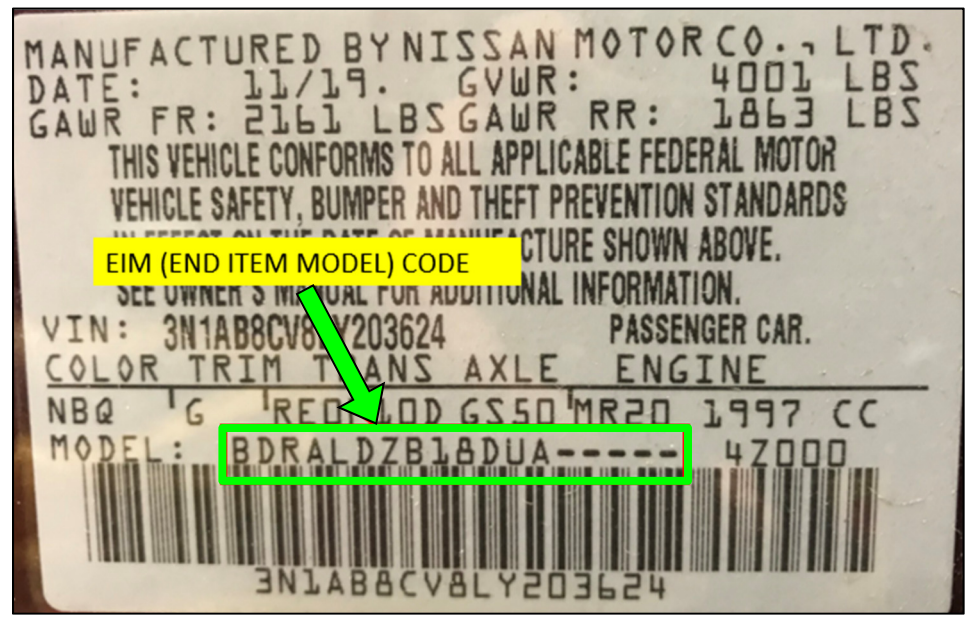

Figure 24

25. Repeat steps 4 - 11 on pages 3 - 6.

## 26. Select After ECU Replacement under VEHICLE CONFIGURATION.

| Back Rome Print Screen Capture                                                                                | Measurement Recorded Data                       | VT 14.7V VI MI                                                                                   |
|----------------------------------------------------------------------------------------------------|-------------------------------------------------|--------------------------------------------------------------------------------------------------|
| Sys                                                                                                    | tem Selection Operation Selection               | 717                                                                                              |
| Operation Selection                                                                                           |                                                 |                                                                                                  |
| Touch "Operation".<br>In case over write current ECU, touch "Re<br>In case replacement of ECU, select an oper | programming".<br>ation in REPLACE ECU category. |                                                                                                  |
| REPROGRAMMING                                                                                                 | In case you want to reprogramming ECILI         | touch "Penrogramming"                                                                            |
| Reprogramming                                                                                                 | in case you want to reprogramming ECO           | touch Reprogramming .                                                                            |
| Replacement OF ECU                                                                                            |                                                 |                                                                                                  |
| Programming (Blank ECU)                                                                                       |                                                 |                                                                                                  |
| Before ECU<br>Replacement                                                                                     | After ECU Replacement                           | Touch "Before ECU Replacement",<br>Operation log with part number is saved<br>to CONSULT.        |
| VEHICLE CONFIGURATION                                                                                         |                                                 |                                                                                                  |
| Before ECU<br>Replacement                                                                                     | After ECU Replacement                           | Touch "Before ECU Replacement",<br>Operation log with configuration data is<br>saved to CONSULT. |
| · · · · · · · · · · · · · · · · · · ·                                                                         |                                                 |                                                                                                  |

Figure 25

27. Select Manual selection.

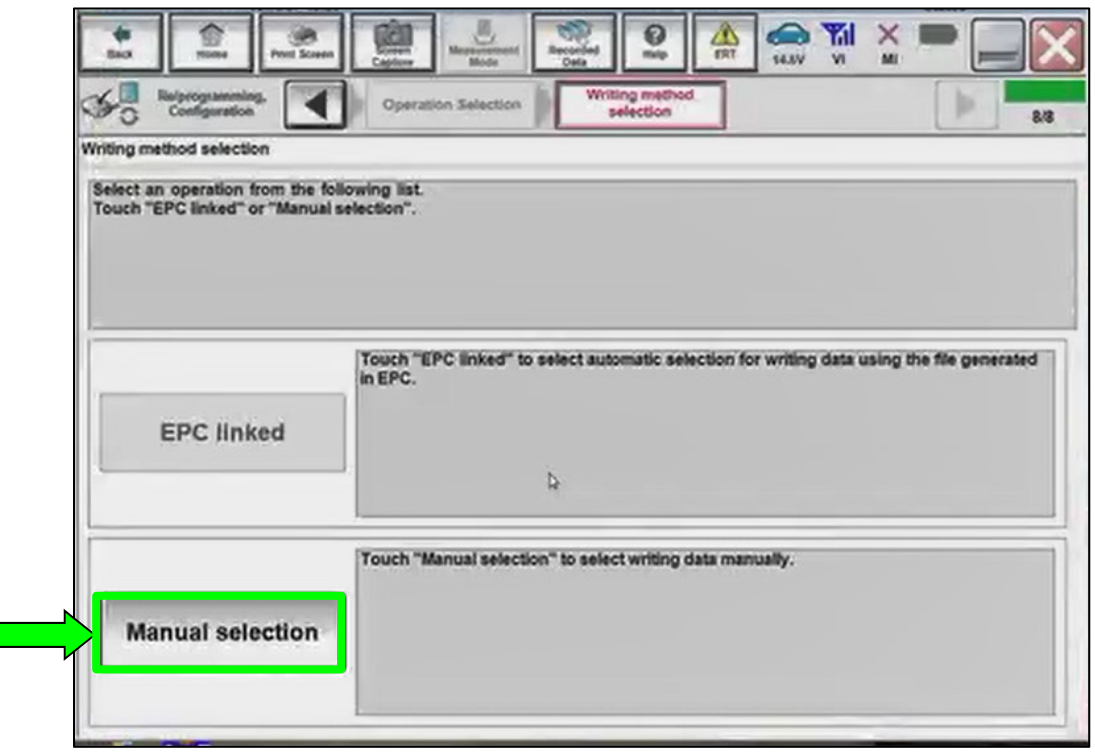

Figure 26

- 28. Using the EIM code documented in step 24 on page 16, select the correct **Setting Value** for each **Item**, and then select **Next**.
  - Refer to **Table A** on page 19 for the correct **Setting Value**.

# NOTICE

To prevent damage to the BCM, be sure the correct BCM settings are selected for the proper vehicle EIM code. Failure to select the correct BCM settings will require the BCM to be replaced.

| C Re                                                                                                    | /programming,<br>Configuration        | Writing method selection | Manual<br>Configuration | Write Configuration | 5/7    |
|----------------------------------------------------------------------------------------------------|---------------------------------------|--------------------------|-------------------------|---------------------|--------|
| Manual Cont                                                                                                    | figuration                            |                          |                         |                     |        |
| Identify the correct model and configuration list described in Service Manual.<br>Confirm and/or change setting value for each item, touch "Next".<br>Make sure to touch "Next" even if configuration list is not displayed.<br>If not, configuration which is set automatically by selecting vehicle model can not be memorized. |                                       |                          |                         |                     |        |
|                                                                                                    | BCM                                   |                          |                         |                     |        |
|                                                                                                    | Items                                 |                          |                         | ng Value            |        |
| Low pre                                                                                                    | Low pressure recovery threshold value |                          | MOD                     | )E1 🔻               |        |
| Exterior                                                                                                    | lamp setting                          |                          | MOD                     | DE2 🔻               |        |
| Vehicle                                                                                                    | speed condition for igr               | ition ON / OFF           | MOD                     | DE2 🔻               |        |
| Door loo                                                                                                    | Door lock permission for ignition ON  |                          | TIW                     | гн 🔻                | Cancel |
| Wiper lin                                                                                                    | Wiper linked auto lighting function   |                          | TIW                     | гн 🔻                |        |
| 4/4                                                                                                    |                                       |                          |                         |                     |        |

Figure 27

## Table A

|                                                 | BCM SETTING VALUES PER EIM |                |  |
|-------------------------------------------------|----------------------------|----------------|--|
|                                                 | SENTRA                     | 20MY SR        |  |
| ITEMS                                           | BDRALRZB18DUA              | BDRALSZB18DUAC |  |
| PAGE 1/4                                        | -                          |                |  |
| Daytime running light                           | WITH                       | WITH           |  |
| Lane camera unit                                | WITH                       | WITH           |  |
| High beam assist / ALH setting                  | MODE2                      | MODE2          |  |
| AV control unit                                 | WITH                       | WITH           |  |
| TCU                                             | WITHOUT                    | WITHOUT        |  |
| PAGE 2/4                                        |                            |                |  |
| Turn signal lamp variant                        | WITH                       | WITHOUT        |  |
| Remote function (flasher)                       | MODE1                      | MODE1          |  |
| Combination switch type                         | MODE3                      | MODE3          |  |
| Paddle shift                                    | WITHOUT                    | WITHOUT        |  |
| A/T                                             | WITH                       | WITH           |  |
| PAGE 3/4                                        |                            |                |  |
| Auto door lock vehicle speed setting            | MODE2                      | MODE2          |  |
| Vehicle security alarm                          | WITH                       | WITH           |  |
| TPMS                                            | WITH                       | WITH           |  |
| Easy fill function                              | WITH                       | WITH           |  |
| Recommended reference air pressure (rear wheel) | MODE1                      | MODE1          |  |
| PAGE 4/4                                        |                            |                |  |
| Low pressure recovery threshold value           | MODE1                      | MODE1          |  |
| Exterior lamp setting                           | MODE2                      | MODE2          |  |
| Vehicle speed condition for ignition ON / OFF   | MODE2                      | MODE2          |  |
| Door lock permission for ignition ON            | WITH                       | WITH           |  |
| Wiper linked auto lighting function             | WITH                       | WITH           |  |

29. Verify the ignition is ON and the engine is OFF, and then select **OK** to write the configuration.

| Re/programming,<br>Configuration                                                         | Manual<br>Configuration                           | ite Configuration  | Print Result /<br>Operation Complete | 6/7    |  |
|------------------------------------------------------------------------------------------|---------------------------------------------------|--------------------|--------------------------------------|--------|--|
| Write Configuration                                                                      |                                                   |                    |                                      |        |  |
| Following setting value for each item are<br>Confirm setting value for each items, if OK | saved to vehicle ECU.<br>K, touch "OK" to save th | em to vehicle ECU. |                                      |        |  |
| ВСМ                                                                                      |                                                   |                    |                                      | 1      |  |
| Items                                                                                    |                                                   | Settin             | g Value                              |        |  |
| Daytime running light                                                                    |                                                   | w                  | ітн                                  |        |  |
| Lane camera unit                                                                         |                                                   | w                  | ІТН                                  |        |  |
| High beam assist / ALH setting                                                           |                                                   | МО                 | DE2                                  |        |  |
| AV control unit                                                                          |                                                   | w                  | ІТН                                  | Cancel |  |
| тси                                                                                      |                                                   | w                  | ітн                                  |        |  |
|                                                                                          | 1/4 OK                                            |                    |                                      |        |  |
| Figure 28                                                                                |                                                   |                    |                                      |        |  |

30. Allow the configuration to write to the BCM.

| Re/programming,<br>Configuration                                                           | Manual<br>Configuration | rite Configuration | Print Result /<br>Operation Complete | 6/7    |  |
|--------------------------------------------------------------------------------------------|-------------------------|--------------------|--------------------------------------|--------|--|
| Write Configuration                                                                        | Write Configuration     |                    |                                      |        |  |
| Following setting value for Confirm setting value for Transfer dataPlease wait for a while |                         |                    |                                      |        |  |
| BCM<br>Daytime running ligh<br>Lane camera unit                                            |                         | 00                 |                                      |        |  |
| High beam assist / A                                                                       |                         |                    | 9%                                   |        |  |
| AV control unit                                                                            |                         | wi.                | тн                                   | Cancel |  |
| тси                                                                                        |                         | WITH               | оит                                  |        |  |
|                                                                                            |                         | 1                  | /4                                   | ОК     |  |
|                                                                                            |                         |                    |                                      |        |  |

Figure 29

## 31. Select End.

| Re/programming,<br>Configuration                                                                                                    | te Configuration                     | Print Result /<br>peration Complete | 11/11              |  |  |
|----------------------------------------------------------------------------------------------------|--------------------------------------|-------------------------------------|--------------------|--|--|
| Print Result / Operation Complete                                                                                                    | rint Result / Operation Complete     |                                     |                    |  |  |
| Write Configuration has been successfully completed.<br>Touch "End" to finish operation, and to back to Home Screen. Confirm each function works correctly. |                                      |                                     |                    |  |  |
|                                                                                                    |                                      |                                     |                    |  |  |
| ВСМ                                                                                                    |                                      |                                     |                    |  |  |
| Items                                                                                                    |                                      | Setting Value                       |                    |  |  |
| Low pressure recovery threshold                                                                                                    | value                                | MODE1                               |                    |  |  |
| Exterior lamp setting                                                                                                    |                                      | MODE2                               |                    |  |  |
| Vehicle speed condition for ignition                                                                                                    | on ON / OFF                          | MODE2                               | Print              |  |  |
| Door lock permission for ignition (                                                                                                    | Door lock permission for ignition ON |                                     | Other<br>Operation |  |  |
| Wiper linked auto lighting function                                                                                                    |                                      | WITH                                |                    |  |  |
|                                                                                                    |                                      | 4 / 4                               | End                |  |  |
|                                                                                                    |                                      |                                     |                    |  |  |

Figure 30

## **Register TPMS Sensors**

- 32. Register the TPMS sensors.
  - For TPMS sensor ID registration, refer to the Electronic Service Manual (ESM) section: SUSPENSION > ROAD WHEELS & TIRES > BASIC INSPECTION > ID REGISTRATION PROCEDURE.

# Erase DTCs

| Back                                                                  | Home Prints | Screen Cabler II Mode Rec          | auded<br>Help ERT 4.7V VI MI |  |  |
|-----------------------------------------------------------------------|-------------|------------------------------------|------------------------------|--|--|
| Connection Status                                                     |             |                                    | Diagnosis Menu               |  |  |
|                                                                       | Serial No.  | Status                             | Diagnosis (One System)       |  |  |
| VI                                                                    | 232005      | Normal Mode/Wireless<br>connection | 💫 Diagnosis (All Systems)    |  |  |
| МІ                                                                    | -           | No connection                      | Re/programming,              |  |  |
| Select VI/MI                                                          |             |                                    | Immobilizer                  |  |  |
| Application Setting           Sub mode             Sub mode   Setting |             |                                    | Maintenance                  |  |  |
| VDR                                                                   |             |                                    |                              |  |  |
|                                                                       |             | Figu                               | <br>.re 31                   |  |  |

33. Select Diagnosis (All Systems).

Figure 31

34. Select Automatic Selection(VIN).

|    | Back                                                                 | Print Screen                     | m Measurement Re | corded Help | 12.2V VI MI  | -             |  |
|----|----------------------------------------------------------------------|----------------------------------|------------------|-------------|--------------|---------------|--|
| Ś  | Re/programming, Configuration Vehicle Selection Vehicle Confirmation |                                  |                  |             |              |               |  |
|    | Automatic Selection(VIN)                                             |                                  |                  |             |              |               |  |
| Ve | hicle Name :                                                         |                                  |                  |             | Model Year : | Sales Channel |  |
|    | *MURANO<br>Camp:P8201                                                | JUKE                             | QUEST            |             |              | NISSAN        |  |
|    | 350Z                                                                 | LEAF                             | ROGUE            |             |              | INFINITI      |  |
|    | 370Z MAXIMA                                                          |                                  | SENTRA           |             |              |               |  |
|    | 370Z Convertible                                                     | MURANO                           | TITAN            |             |              |               |  |
|    | ALTIMA                                                               | ALTIMA MURANO Cross<br>Cabriolet |                  |             |              |               |  |
|    | ALTIMA Hybrid NISSAN GT-R                                            |                                  | VERSA Hatchback  |             |              |               |  |
|    | ARMADA NV VERSA                                                      |                                  | VERSA Sedan      |             |              |               |  |
|    | CUBE PATHFINDER                                                      |                                  | XTERRA           |             |              | CLEAR         |  |
|    | FRONTIER                                                             | PATHFINDER<br>ARMADA             | X-TRAIL          |             |              | Select        |  |
|    |                                                                      |                                  |                  | 1/1         | 0/0          |               |  |

Figure 32

35. Allow the CONSULT to perform automatic VIN selection.

| Back Home                                                                                                    | Print Screen     | Screen<br>Caplure | Measureme<br>nt Mode | Recorded<br>Data | <b>O</b><br>Help | ERT | 14.7V      | YI<br>VI          | ×<br>MI |                   |
|----------------------------------------------------------------------------------------------------|------------------|-------------------|----------------------|------------------|------------------|-----|------------|-------------------|---------|-------------------|
| Configuration                                                                                                    | g, 💽             | Pre               | caution              | Vehic            | le Selecti       | on  | Ve<br>Conf | ehicle<br>irmatio | on      |                   |
| Automatic Sele                                                                                                    | C Automatic Sele | ection(VIN)       | Marrial Se           | hard to say that | ticle Rev        |     |            |                   |         |                   |
| Vehicle can be special<br>III plus will start sea<br>and touch "Detect V<br>Kather Start<br>Kather Start<br>Kat | Readin           | ıg VIN            |                      | Cancel           | _                |     |            |                   | JLT     |                   |
| VIN                                                                                                    |                  |                   |                      |                  |                  |     |            | _                 |         |                   |
|                                                                                                    |                  |                   |                      |                  |                  |     |            |                   |         | Detect<br>Vehicle |

Figure 33

36. Confirm the **VIN or Chassis #** is correct, and then select **Confirm**.

| Back Re/programming, Vehic                                   | Measurence<br>nt Mode Vehicle Vehicle                   |         |
|--------------------------------------------------------------|---------------------------------------------------------|---------|
| Please confirm selected information vehicle, touch "Change". | and touch "Confirm". In case you want to select another |         |
| VIN or Chassis #                                             | XMXABBGGXXXXXXXXXXXXXXXXXXXXXXXXXXXXXXXX                |         |
| Vehicle Name :                                               | SENTRA                                                  |         |
| ModelYear                                                    | 2020MY                                                  |         |
|                                                              | 1/1                                                     |         |
|                                                              |                                                         | Change  |
|                                                              |                                                         | Confirm |

Figure 34

# 37. Select ERASE.

| tack Rome<br>Rome<br>Diagnostis (All<br>Systems) | Proof Screen | Continue Vehicle      | ERT CAU |        | × •          | •     |
|--------------------------------------------------|--------------|-----------------------|---------|--------|--------------|-------|
| ANDTO                                            | CAN Diag     | SUPPORT MINTR         | POTC    | Networ | K DTC        |       |
| Result                                           |              | Detailed Information  |         |        | -            |       |
| ENGINE                                           | PAST         | ENGINE                |         |        |              |       |
| ALCONIC.                                         |              | P1212-00 TCSICIRC     | PAST    | FFD    | DTC          |       |
| BCM                                              | PAST         |                       | -       |        |              |       |
|                                                  | PAST         | U0122-00 VDC MDL      | PAST    | FFD    | Expla        |       |
| EPS/DAST 3                                       |              | BCM                   |         |        |              |       |
| IPDM E/R                                         | PAST         | C1700-54 Control unit | PAST    | •      | DTC<br>Expla |       |
| LANE CAMERA                                      | PAST         | C1700-55 Control unit | PAST    | FFD    | DTC<br>Expla | Print |
| Side radar (Rear                                 | DACT         | EPS/DAST 3            |         |        |              |       |
| left)                                            | 1451         | C161B-87 ABS system   | PAST    | FFD    | DTC          | Print |
| Side radar (Rear<br>right)                       | PAST         | PDMER                 | -       |        | Cripia       | Save  |
| 1/4                                              |              |                       | 1/      | 3      |              | ERASE |

Figure 35

38. Select Execute.

| Back Back                  | Screen Kassurement Mode Recorded Deta Pelp Recorded Deta                                                                                           |
|----------------------------|----------------------------------------------------------------------------------------------------|
| Diagnosis (All<br>Systems) | Select Vehicle Diagnosis (All<br>Systems)                                                                                                    |
| All DTC                    | formation                                                                                                    |
| Result                     | The erasing process is not performed for "No support for All<br>DTC" systems. Erase results from the "SELF-DIAG<br>RESULTS" screen of each system. |
| EV/HEV                     | If "SELF-DIAG RESULTS" are erased, the current data is ITC saved to CONSULT automatically.                                                         |
| METER/M&A                  | ITC                                                                                                    |
| ABS                        | xpla j                                                                                                    |
| всм                        | trc<br>kpla                                                                                                    |
| AIR BAG                    | Execute Cancel Print<br>for Clustomer                                                                                                    |
| ICC/ADAS                   |                                                                                                    |
| MULTI AV                   |                                                                                                    |
|                            | Save                                                                                                    |
| 1/5                        |                                                                                                    |

Figure 36

# 39. Select Close.

| Back Home Print            | Screen Capture Measurement Mode Recorded Data PHIP CALL VI MI                                          |
|----------------------------|----------------------------------------------------------------------------------------------------|
| Diagnosis (All<br>Systems) | Select Vehicle Diagnosis (All<br>Systems)                                                              |
|                            | formation                                                                                              |
| Result                     | Erasing completed. Touch the "Close" button, and then check sure that "SELF-DIAG RESULTS" are deleted. |
| EV/HEV                     | "SELF-DIAG RESULTS" before erasing are confirmed from recorded data.                                   |
| METER/M&A                  |                                                                                                    |
| ABS                        | xpla _                                                                                                 |
| ВСМ                        |                                                                                                    |
| AIR BAG                    | Close                                                                                                  |
| ICC/ADAS                   | tor Customer                                                                                           |
| MULTI AV                   | юртс                                                                                                   |
|                            | Save                                                                                                   |
| 1/5                        |                                                                                                    |

Figure 37

- 40. Close the C-III plus application.
- 41. Remove the VI from the vehicle.

## **CLAIMS INFORMATION**

## Submit a Primary Part (PP) type line claim using the following claims coding:

| DESCRIPTION               | PFP | OP CODE | SYM | DIA | FRT    |
|---------------------------|-----|---------|-----|-----|--------|
| Perform Part Number Check | (1) | RX9XAA  | ZE  | 32  | 0.3 hr |

(1) Reference the electronic parts catalog and use the Body Control Module (284B1-\*\*\*\*) as the Primary Failed Part (PFP).

#### OR

| DESCRIPTION   | PFP | OP CODE | SYM | DIA | FRT    |
|---------------|-----|---------|-----|-----|--------|
| Reprogram ECM | (1) | RX9WAA  | ZE  | 32  | 0.7 hr |

(1) Reference the electronic parts catalog and use the Body Control Module (284B1-\*\*\*\*) as the Primary Failed Part (PFP).

## AMENDMENT HISTORY

| PUBLISHED DATE | REFERENCE | DESCRIPTION                 |
|----------------|-----------|-----------------------------|
| May 18, 2021   | NTB21-031 | Original bulletin published |